# Packet Tracer: solución de problemas de VTP y DTP

### Topología

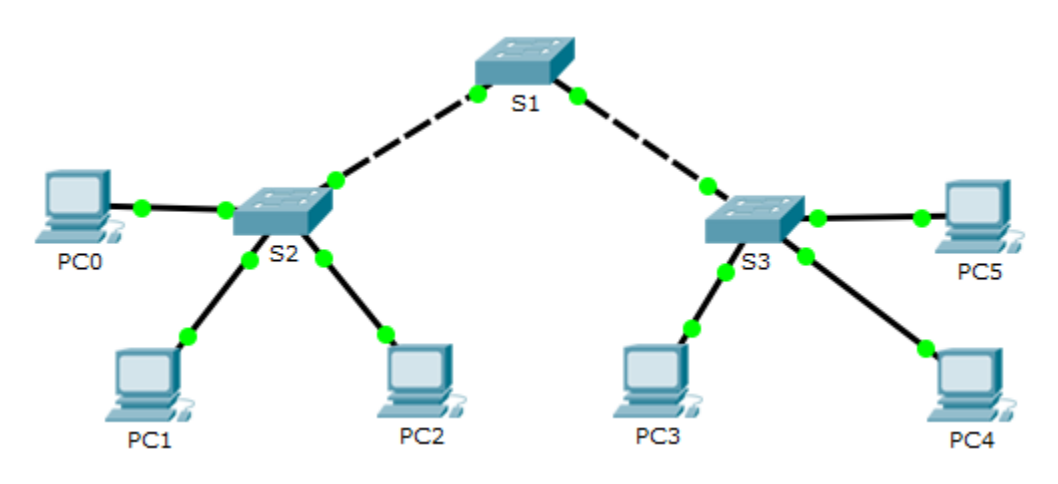

### Tabla de direccionamiento

| Dispositivo | Dirección IP | Máscara de subred |
|-------------|--------------|-------------------|
| PC0         | 172.16.10.1  | 255.255.255.0     |
| PC1         | 172.16.20.1  | 255.255.255.0     |
| PC2         | 172.16.30.1  | 255.255.255.0     |
| PC3         | 172.16.30.2  | 255.255.255.0     |
| PC4         | 172.16.20.2  | 255.255.255.0     |
| PC5         | 172.16.10.2  | 255.255.255.0     |
| S1          | 172.16.99.1  | 255.255.255.0     |
| S2          | 172.16.99.2  | 255.255.255.0     |
| S3          | 172.16.99.3  | 255.255.255.0     |

### Objetivos

Parte 1. Solución de problemas de DTP

Parte 2. Solución de problemas de VTP

### Aspectos básicos/situación

En esta actividad, los switches S2 y S3 no están implementando la información de VTP. Usted debe verificar que las configuraciones de DTP y VTP estén bien implementadas. Una vez resueltos todos los problemas, las PC de la misma VLAN pueden comunicarse entre sí.

## Parte 1: Solución de problemas de DTP

En la parte 1, solucionará problemas de enlaces troncales entre los switches. Verificará que se utilicen enlaces troncales permanentes entre los switches.

- a. Introduzca show interfaces trunk en la petición de entrada de EXEC privilegiado en todos los switches para determinar el estado de los enlaces troncales. ¿Cuántos enlaces troncales hay configurados en este momento?
- b. Introduzca show interfaces g0/1 switchport en la petición de entrada de EXEC privilegiado en el S1.
  Haga lo mismo para la interfaz g0/2 en el S1.

¿Cuál es el modo de operación en las interfaces Gigabit Ethernet en el S1?

c. Repita los comandos para la interfaz g0/1 en el S2 y la interfaz g0/2 en el S3.

Corrija los enlaces troncales. Registre los comandos utilizados para corregir los problemas con los enlaces troncales.

d. Verifique los enlaces troncales con los comandos **show**.

# Parte 2: Solución de problemas de VTP

El S1 se configurará como el servidor VTP. El S2 y el S3 se configurarán como clientes VTP, y recibirán actualizaciones de VTP provenientes del S1. El dominio VTP debe ser **CCNA** y la contraseña VTP debe ser **cisco**. Todas las VLAN deseadas ya están en este momento configuradas en el S1.

### Paso 1: Verificar la información de VLAN.

Utilice el comando **show vlan brief** en todos los switches. ¿Todos los switches tienen la misma cantidad de VLAN? ¿Cuántas tiene cada switch?

### Paso 2: Verificar las configuraciones de VTP.

Utilice los comandos **show vtp status** y **show vtp password** en todos los switches para verificar el estado de VTP.

Registre la información sobre el estado de VTP en la tabla a continuación.

| Dispositivo | Nombre de dominio | Modo de operación | Contraseña del VTP |
|-------------|-------------------|-------------------|--------------------|
| S1          |                   |                   |                    |
| S2          |                   |                   |                    |
| S3          |                   |                   |                    |

### Paso 3: Corregir las configuraciones de VTP.

Registre los comandos utilizados para corregir las configuraciones de VTP.

### Paso 4: Verificar la asignación de puertos.

Los puertos de switch que se conectan a las PC deben configurarse en las VLAN correctas para que las PC puedan comunicarse entre sí.

Utilice el comando **show vlan brief** en el S2 y el S3 para determinar si se han asignado VLAN a los puertos de switch. ¿Qué VLAN está asociada con estos puertos de switch?

| Puertos  | Asignaciones             | Red             |
|----------|--------------------------|-----------------|
| S2 F0/1  |                          |                 |
| S3 F0/8  | VLAN 10 (Personal)       | 172.16.10.0/24  |
| S2 F0/9  |                          |                 |
| S3 F0/16 | VLAN 20 (Estudiante)     | 172.16.20.0 /24 |
| S2 F0/17 |                          |                 |
| S3 F0/24 | VLAN 30 (Cuerpo docente) | 172.16.30.0 /24 |

Utilice la información de la tabla anterior para corregir las asignaciones de VLAN en el S2 y el S3. Registre las configuraciones de asignación de VLAN a continuación.

#### Paso 5: Verificar la conectividad completa.

- a. Desde la PC0 haga ping en la PC5.
- b. Desde la PC1 haga ping en la PC4.
- c. Desde la PC2 haga ping en la PC3.